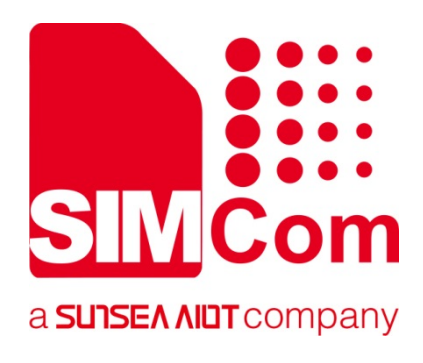

# SIM8200-M2-EVB2 User Guidelines Manual

5G Module

SIMCom Wireless Solutions Limited

SIMCom Headquarters Building, Building 3, No. 289 Linhong Road, Changning District, Shanghai P.R. China Tel: 86-21-31575100 support@simcom.com www.simcom.com

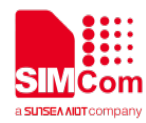

| Document Title: | SIM8200-M2-EVB2 User Guidelines Manual |  |
|-----------------|----------------------------------------|--|
| Version:        | V1.01                                  |  |
| Data:           | 2021-02-23                             |  |
| Status:         | Draft version                          |  |

#### GENERAL NOTES

SIMCOM OFFERS THIS INFORMATION AS A SERVICE TO ITS CUSTOMERS, TO SUPPORT APPLICATION AND ENGINEERING EFFORTS THAT USE THE PRODUCTS DESIGNED BY SIMCOM. THE INFORMATION PROVIDED IS BASED UPON REQUIREMENTS SPECIFICALLY PROVIDED TO SIMCOM BY THE CUSTOMERS. SIMCOM HAS NOT UNDERTAKEN ANY INDEPENDENT SEARCH FOR ADDITIONAL RELEVANT INFORMATION, INCLUDING ANY INFORMATION THAT MAY BE IN THE CUSTOMER'S POSSESSION. FURTHERMORE, SYSTEM VALIDATION OF THIS PRODUCT DESIGNED BY SIMCOM WITHIN A LARGER ELECTRONIC SYSTEM REMAINS THE RESPONSIBILITY OF THE CUSTOMER OR THE CUSTOMER'S SYSTEM INTEGRATOR. ALL SPECIFICATIONS SUPPLIED HEREIN ARE SUBJECT TO CHANGE.

#### COPYRIGHT

THIS DOCUMENT CONTAINS PROPRIETARY TECHNICAL INFORMATION WHICH IS THE PROPERTY OF SIMCOM WIRELESS SOLUTIONS LIMITED COPYING, TO OTHERS AND USING THIS DOCUMENT, ARE FORBIDDEN WITHOUT EXPRESS AUTHORITY BY SIMCOM. OFFENDERS ARE LIABLE TO THE PAYMENT OF INDEMNIFICATIONS. ALL RIGHTS RESERVED BY SIMCOM IN THE PROPRIETARY TECHNICAL INFORMATION , INCLUDING BUT NOT LIMITED TO REGISTRATION GRANTING OF A PATENT, A UTILITY MODEL OR DESIGN. ALL SPECIFICATION SUPPLIED HEREIN ARE SUBJECT TO CHANGE WITHOUT NOTICE AT ANY TIME.

#### SIMCom Wireless Solutions Limited

Building B, SIM Technology Building, No.633 Jinzhong Road, Changning District, Shanghai P.R.China Tel: +86 21 31575100 Email: simcom@simcom.com

#### For more information, please visit:

https://www.simcom.com/download/list-863-en.html

#### For technical support, or to report documentation errors, please visit:

https://www.simcom.com/ask/ or email to: support@simcom.com

Copyright © 2020 SIMCom Wireless Solutions Limited All Rights Reserved.

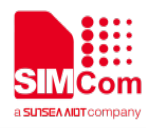

# **Version History**

| Date       | Version | Description of change            | Author        |
|------------|---------|----------------------------------|---------------|
|            |         |                                  | Chengbing.Wu  |
| 2020.9.10  | 1.00    | Original                         | Changshun.Tan |
|            |         |                                  | Xin. Zhou     |
| 2024 02 22 | 1.01    | Modify the error                 | Vac Chan      |
| 2021.02.23 | 1.01    | Update Firmware Update procedure | rao.chen      |

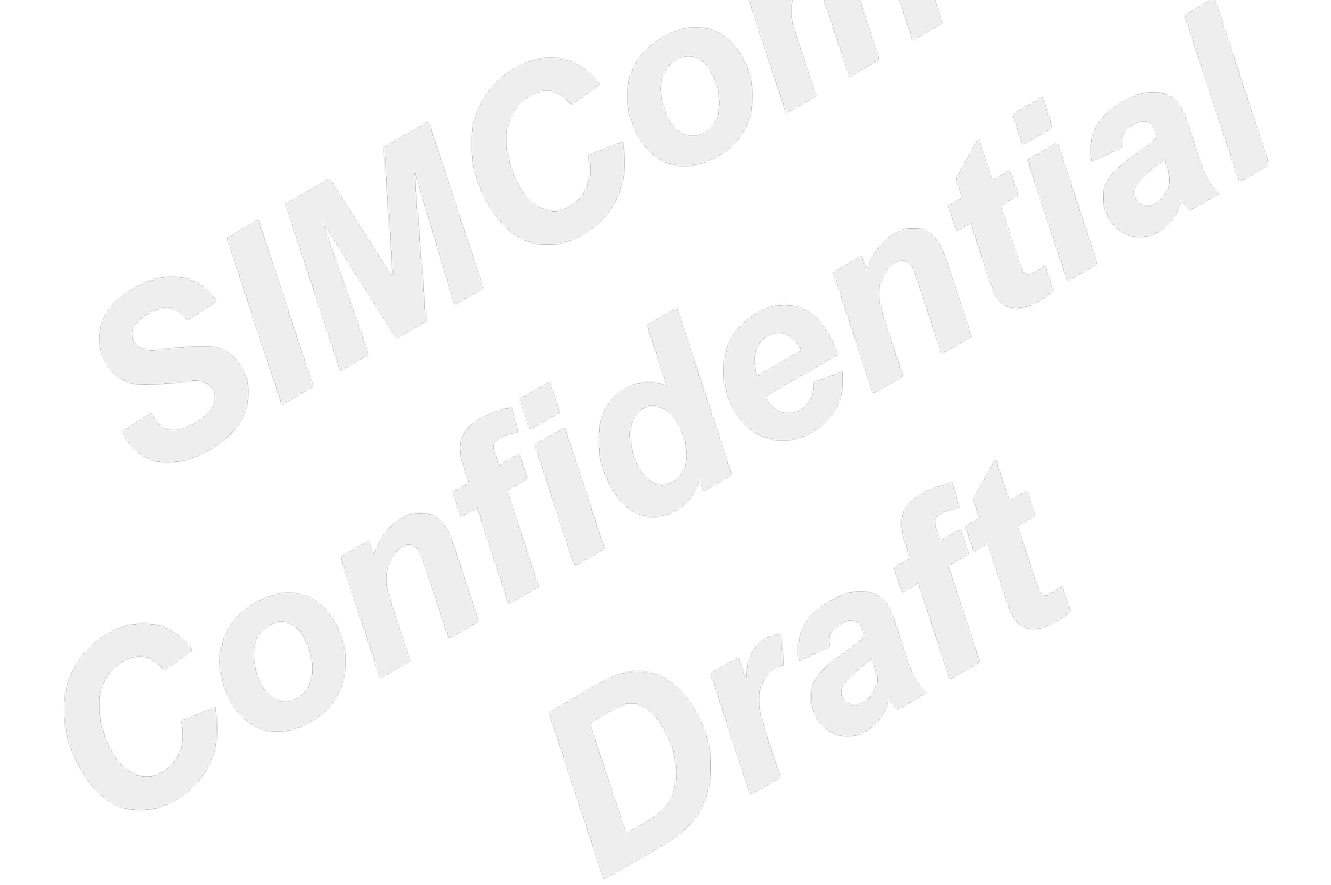

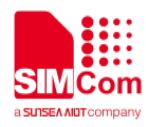

# Scope of Application

This document applies to the following product models:

| Module       | Category | Frequency band                              | Size(mm)  |
|--------------|----------|---------------------------------------------|-----------|
| SIM8200EA-M2 | 5G NR    | 5G NR (NSA/SA), LTE-FDD, LTE-TDD, and WCDMA | 30*52*2.3 |
| SIM8200CE-M2 | 5G NR    | 5G NR (NSA/SA), LTE-FDD, LTE-TDD, and WCDMA | 30*52*2.3 |
| SIM8202G-M2  | 5G NR    | 5G NR (NSA/SA), LTE-FDD, LTE-TDD, and WCDMA | 30*42*2.3 |
| SIM8202E-M2  | 5G NR    | 5G NR (NSA/SA), LTE-FDD, LTE-TDD, and WCDMA | 30*42*2.3 |

#### NOTE

For the specific frequency band information of the above modules, please refer to the hardware design document or contact the FAE.

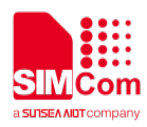

## Contents

| Contents                              | 5         |
|---------------------------------------|-----------|
| Table Index                           | 6         |
| Figure Index                          | 7         |
| 1 Introduction                        | 8         |
| 2 EVB Kit                             | 9         |
| 2.1 SIM8200-M2-EVB2 Kit Overview      | 9         |
| 2.2 Interface Introduction            | 17        |
| 3 Operation Procedures                | 21        |
| 3.1 Power on Module                   |           |
| 3.1.1 The Module Single Power Supply  |           |
| 3.1.2 Power on Operation Procedures   |           |
| 3.2 Driver Installation               |           |
| 3.2.1 USB-to-UART Driver Installation |           |
| 3.2.2 Module Driver Installation      |           |
| 3.3 Firmware Update Procedure         |           |
| 3.4 AT Command Communication          |           |
| 3.4.1 UART Serial Communication       |           |
| 4.4.2 USB Communication               |           |
| 4 Announdin                           | 22        |
| 4. Appendix                           | <b>33</b> |
| 4.1 Related Documents                 |           |
| 4.2 Terms and Abbreviations           |           |
| 4.3 Sarety Caution                    |           |

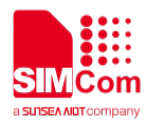

# **Table Index**

| Table 1: EVB kit                                            | 11 |
|-------------------------------------------------------------|----|
| Table 2: SIM8200EA-M2 ANT description                       | 13 |
| Table 3: SIM8200CE-M2 ANT description                       | 14 |
| Table 4: SIM8202G-M2 ANT description                        | 15 |
| Table 5: SIM8202E-M2 ANT description                        |    |
| Table 6: Kit part number                                    | 17 |
| Table 7: Location A description on the EVB test point       | 17 |
| Table 8: Location B description on the EVB test point       |    |
| Table 9: Location F description on the EVB test point       | 19 |
| Table 10: Symbol location description on the EVB test point | 20 |
| Table 11: USB to UART port                                  | 23 |
| Table 12: Virtual USB port                                  | 23 |
| Table 13: UART frame format                                 |    |
| Table 14: UART format                                       |    |
| Table 15: UART baud rate support                            |    |
| Table 16: UART common baud rate operations                  |    |
| Table 17: UART Flow control method                          |    |
| Table 18: Related documents                                 |    |
| Table 19: Terms and abbreviations                           |    |
| Table 20: Safety caution                                    |    |
|                                                             |    |

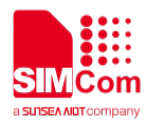

# **Figure Index**

| Figure 1: SIM8200-M2-EVB2 kit                      | . 10 |
|----------------------------------------------------|------|
| Figure 2: EVB top view                             | . 11 |
| Figure 3: EVB bottom view                          | . 12 |
| Figure 4: SIM8200EA M2 top view                    | . 13 |
| Figure 5: SIM8200CE M2 top view                    | . 14 |
| Figure 6: SIM8202G M2 top view                     | . 15 |
| Figure 7: SIM8202E-M2 top view                     | . 16 |
| Figure 8: Pin assignment of location A on EVB      | . 17 |
| Figure 9: Pin assignment of location B on EVB      | . 18 |
| Figure 10: Pin assignment of location F on EVB     | . 19 |
| Figure 11: The module single power supply          | . 21 |
| Figure 12: USB to UART port                        | . 23 |
| Figure 13: USB port                                | . 24 |
| Figure 14: SIM8200EA-M2 test points                | . 24 |
| Figure 15: SIM8200CE-M2 test points                | . 25 |
| Figure 16: SIM8202G-M2 and SIM8202E-M2 test points | . 25 |
| Figure 17: Click load                              | . 26 |
| Figure 18: Select module platform                  | . 27 |
| Figure 19: Select firmware path                    | . 27 |
| Figure 20: Click start                             | . 28 |
| Figure 21: Update succeed                          | . 28 |
| Figure 22: UART flow control method 1              | . 31 |
| Figure 23: UART flow control method 2              | . 31 |
|                                                    |      |

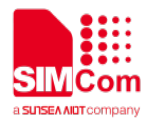

# 1 Introduction

This document describes the interface and usage of the SIM8200-M2-EVB2. With the help of this document, customers can quickly use the SIM8200-M2-EVB2.

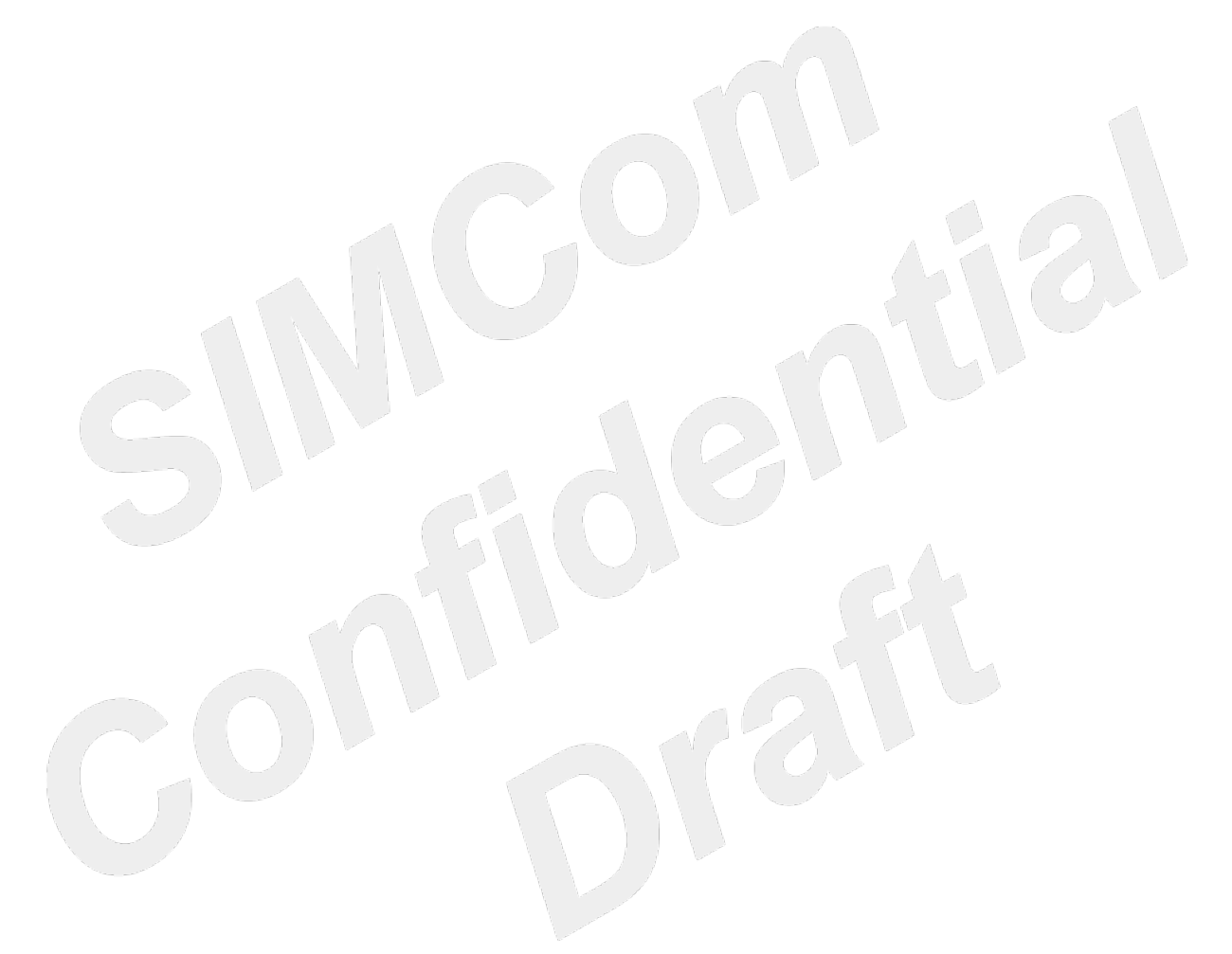

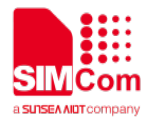

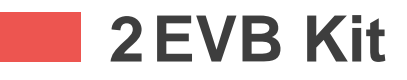

#### 2.1 SIM8200-M2-EVB2 Kit Overview

EVB kit includes EVB and some accessories.

SIM8200-M2-EVB2 kit list as follows:

- (1) SIM8200-M2-EVB2;
- (2) RF CABLE SMA-IPEX-4 DC-6GHZ;
- (3) WCDMA \LTE external antennas;
- (4) TYPE-A USB3.1 cable;
- (5) ANT active GPS/GLONASS;
- (6) 5V/2A DC power adapter;
- (7) SUB6G WB ANT 90°HINGED SMA CONNECTOR;

The SIM8200-M2-EVB2 kit is shown in the following figure.

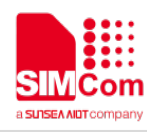

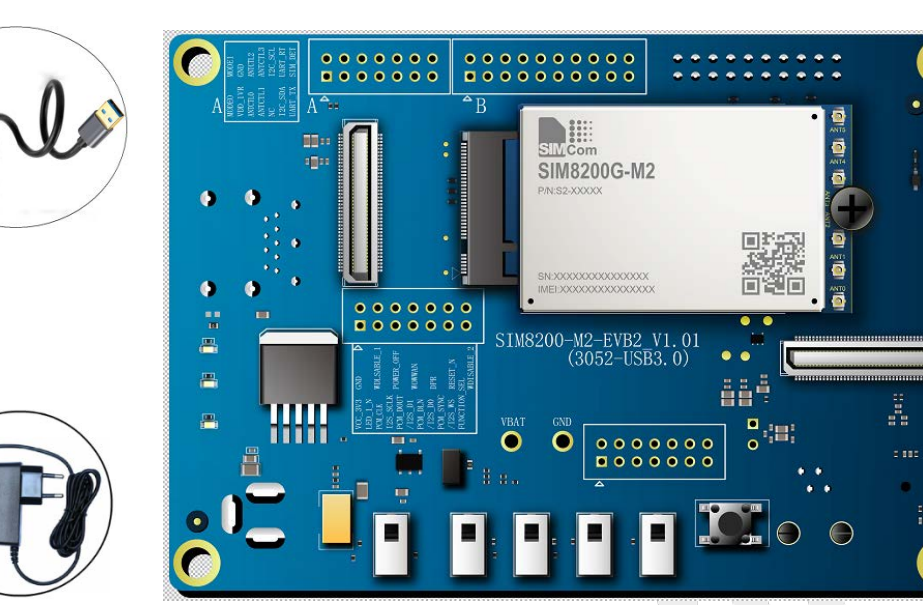

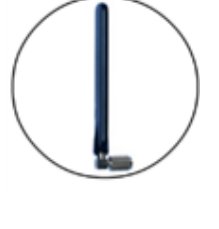

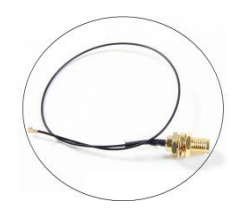

Figure 1: SIM8200-M2-EVB2 kit

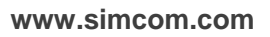

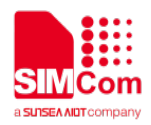

#### Table 1: EVB kit

| EVB kit                              | Quantity | Description            |
|--------------------------------------|----------|------------------------|
| SIM8200-M2-EVB2                      | 1        | EVB                    |
| RF CABLE SMA-IPEX-4 DC-6GHZ          | 6        | RF IPEX-4 line         |
| WCDMA \LTE external antennas         | 1        | WCDMA \LTE ANTENNA SMA |
| Type-A USB3.1 cable                  | 1        | USB3.1 cable           |
| ANT active GPS/GLONASS               | 1        | Active GPS/GLONASS     |
| P-050B-B2152 adapter                 | 1        | 5V/2A DC power adapter |
| SUB6G WB ANT 90°HINGED SMA connector | 5        | SUB 6G WB antenna SMA  |

The top view of the SIM8200-M2-EVB2 is shown in the following figure.

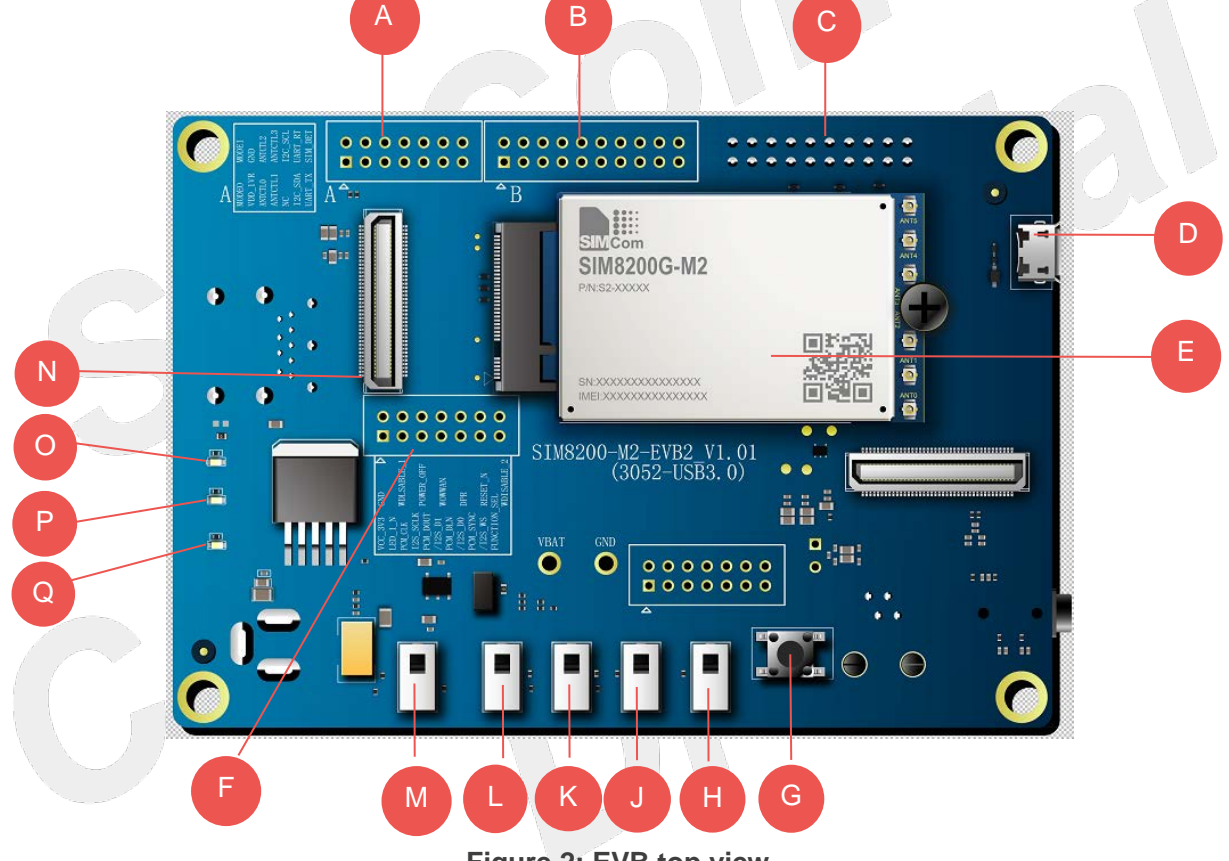

Figure 2: EVB top view

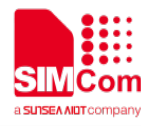

The bottom view of the SIM8200-M2-EVB2 is shown in the following figure.

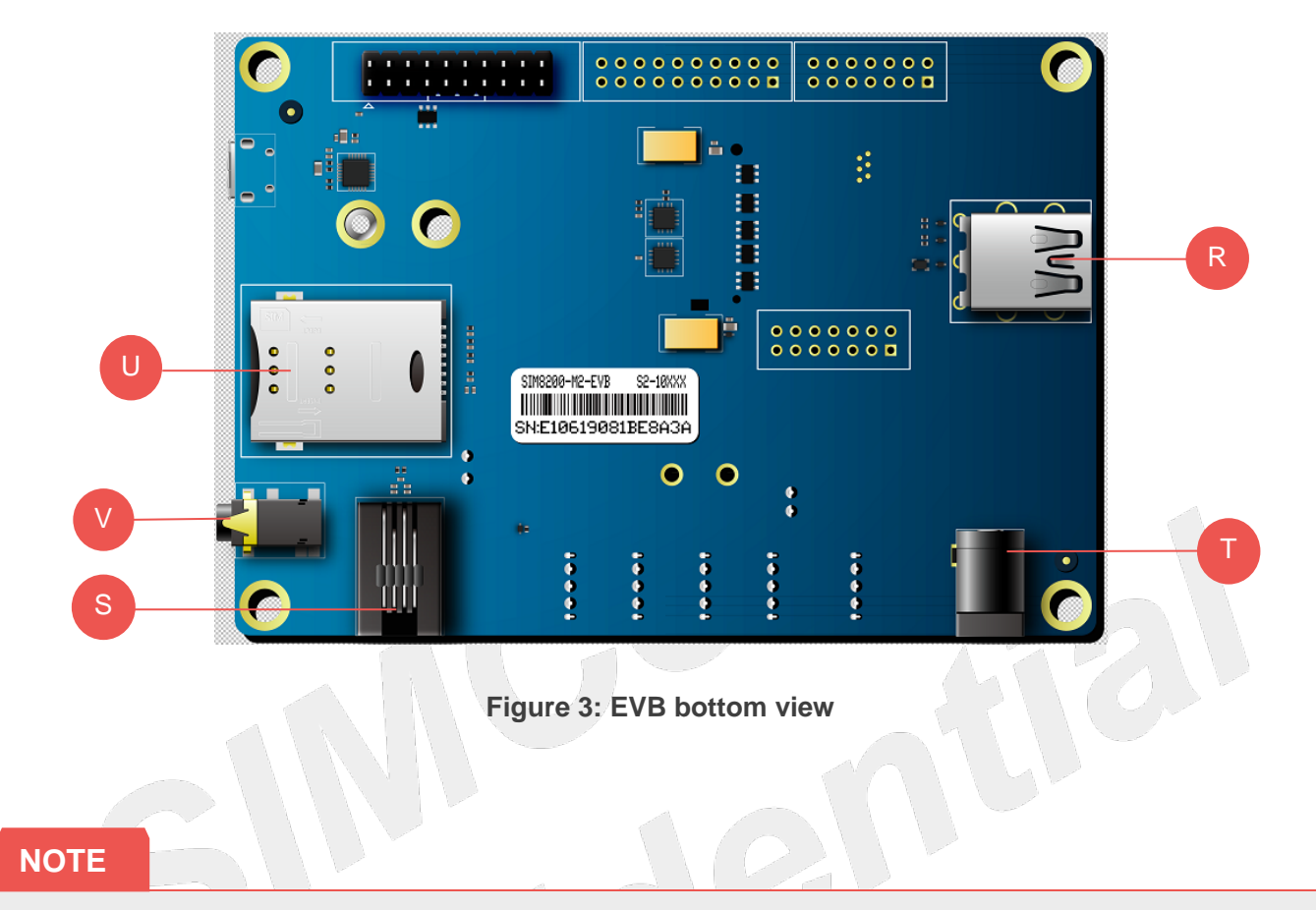

1. The SIM card position of SIM8200-M2-EVB2 is position "**U**" in the effect diagram, after powering on the module, if the module can't identify the SIM card, please make sure the SIM card hot swap function of the module is closed condition.

2. Using "AT+UIMHOTSWAPON=0 or 1" and "AT+UIMHOTSWAPLEVEL=0 or 1"AT command to set module SIM card hot swap function and SIM card detection level, for more details, please refer to **SIM8200 Series\_AT Command Manual** document or contact SIMCom support teams.

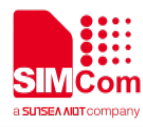

The top view of the SIM8200EA-M2 module is shown in the following figure (For details, please refer to the SIM8200EA-M2 Antenna Design Guide).

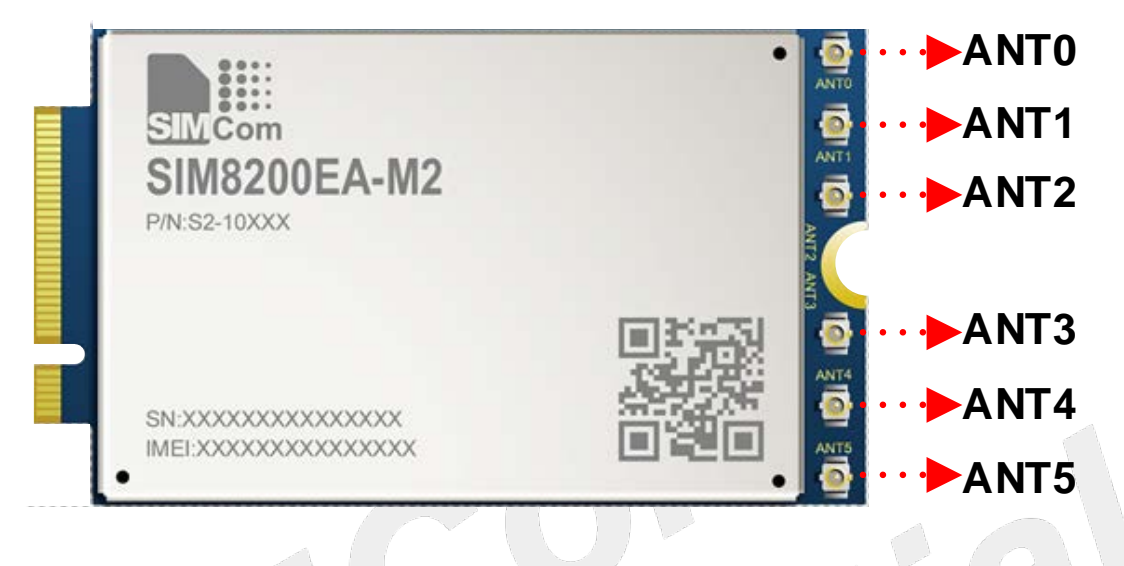

Figure 4: SIM8200EA M2 top view

#### Table 2: SIM8200EA-M2 ANT description

| ANT name | ANT function                | Frequency range                     | Description                               |
|----------|-----------------------------|-------------------------------------|-------------------------------------------|
| ANT0     | LTE_LMHB_TRX                | 617MHz~960MHz,<br>1710MHz~2690MHz   | Signal transmission & reception           |
| ANT1     | SUB6_TRX<br>N41_TRX         | 3300MHz~5000MHz<br>2496MHz~2690MHz, | Signal transmission & reception           |
| ANT2     | LTE_LMHB_PRX                | 617MHz~960MHz,<br>1710MHz~2690MHz   | Signal reception                          |
| ANT3     | LTE_MHB_DRX1<br>SUB6_PRX    | 1710MHz~2690MHz,<br>3300MHz~5000MHz | Signal reception<br>Signal reception      |
| ANT4     | LTE_MHB_DRX2<br>SUB6_DRX #1 | 1710MHz~2690MHz<br>3300MHz~5000MHz  | Signal reception                          |
| ANT5     | SUB6_DRX #2<br>GNSS         | 3300MHz~5000MHz<br>1166MHz~1610MHz  | Signal reception<br>GNSS Signal reception |

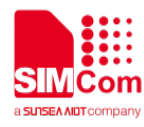

The top view of the SIM8200CE-M2 module is shown in the following figure (For details, please refer to the SIM8200CE-M2 Antenna Design Guide).

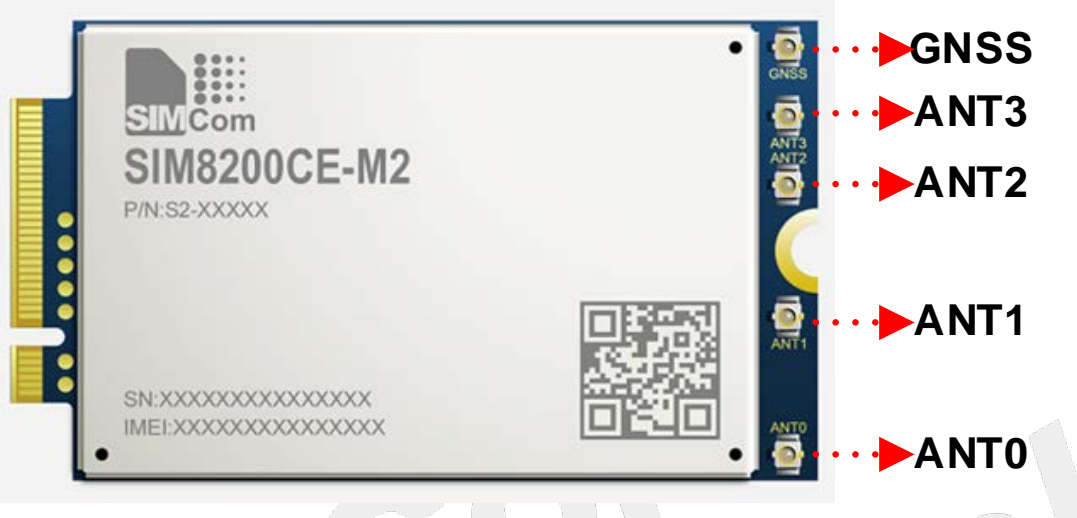

Figure 5: SIM8200CE M2 top view

#### Table 3: SIM8200CE-M2 ANT description

| ANT name | ANT function                                                                   | Frequency range | Description                      |
|----------|--------------------------------------------------------------------------------|-----------------|----------------------------------|
| ANT0     | 3G/4G/5G LB/MHB TRX<br>5G n41 UL/DL–MIMO1<br>5G/4G n77/n78/n79/UHB<br>DL–MIMO2 | твр             | 3G/4G/5G signal send and receive |
| ANT1     | 5G/4G n78/n79/UHB DL–<br>4G MIMO1<br>4G MHB DL–MIMO1<br>4G LAA PRX             | TBD             | 4G/5G signal send and receive    |
| ANT2     | 5G/4G n77/n78/n79 UL–<br>MIMO<br>4G LMHB/LAA DRX<br>4G UHB DL–MIMO3            | TBD             | 4G/5G signal send and receive    |
| ANT3     | 5G/4G<br>n41/n77/n78/n79/UHB<br>TRX<br>4G MHB DL–MIMO2                         | TBD             | 4G/5G signal send and receive    |
| GNSS     | GNSS L1/L5                                                                     | TBD             | GNSS Signal reception            |

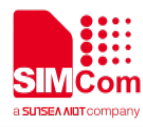

The top view of the SIM8202G-M2 module is shown in the following figure (For details, please refer to the SIM8202G-M2 Antenna Design Guide).

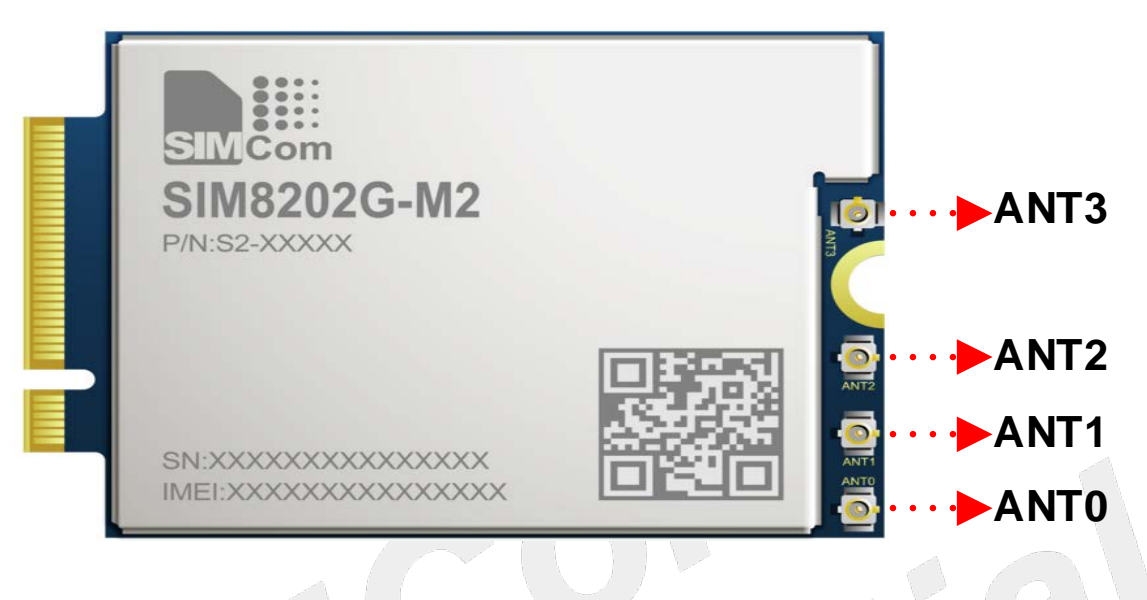

Figure 6: SIM8202G M2 top view

#### Table 4: SIM8202G-M2 ANT description

| ANT name | ANT function            | Frequency range | Description               |
|----------|-------------------------|-----------------|---------------------------|
|          | 3G/4G/5G LB/MHB TRX     | 617MHz~2690MHz  |                           |
|          | 4G UHB DIV              | 3400MHz~3700MHz | 3G/4G/5G signal send and  |
| ANTO     | 5G n41 DL-MIMO1         | 2496MHz~2690MHz | receive                   |
|          | 5G n77/n78/n79 DIV      | 3300MHz~5000MHz | <u> </u>                  |
|          | 3G/4G/5G MHB DL-MIMO1   | 1710MHz~2690MHz |                           |
|          | 4G UHB DL-MIMO2         | 3400MHz~3700MHz | 3G/4G/5G signal sound and |
| ANT1     | 4G LAA DIV              | 5150MHz~5925MHz |                           |
|          | 5G n41 TRX              | 2496MHz~2690MHz | Teceive                   |
|          | 5G n77/n78/n79 DL-MIMO2 | 3300MHz~5000MHz |                           |
|          | 3G/4G/5G MHB DL-MIMO2   | 1710MHz~2690MHz |                           |
|          | 4G UHB DL-MIMO1         | 3400MHz~3700MHz |                           |
|          | 4G LAA PRX              | 5150MHz~5925MHz | 3G/4G/5G/GNSS signal      |
| ANTZ     | 5G n41 DIV              | 2496MHz~2690MHz | receive                   |
|          | 5G n77/n78/n79 DL-MIMO1 | 3300MHz~5000MHz |                           |
|          | GNSS                    | 1166MHz~1610MHz |                           |
|          | 3G/4G/5G LB/MHB DIV     | 617MHz~2690MHz  |                           |
| ANT3     | 4G UHB TRX              | 3400MHz~3700MHz | 3G/4G/5G signal send and  |
|          | 5G n41 DL-MIMO2         | 2496MHz~2690MHz | receive                   |
|          | 5G n77/n78/n79 TRX      | 3300MHz~5000MHz |                           |

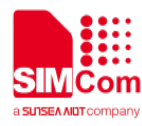

The top view of the SIM8202E-M2 module is shown in the following figure (For details, please refer to the SIM8202E-M2 Antenna Design Guide).

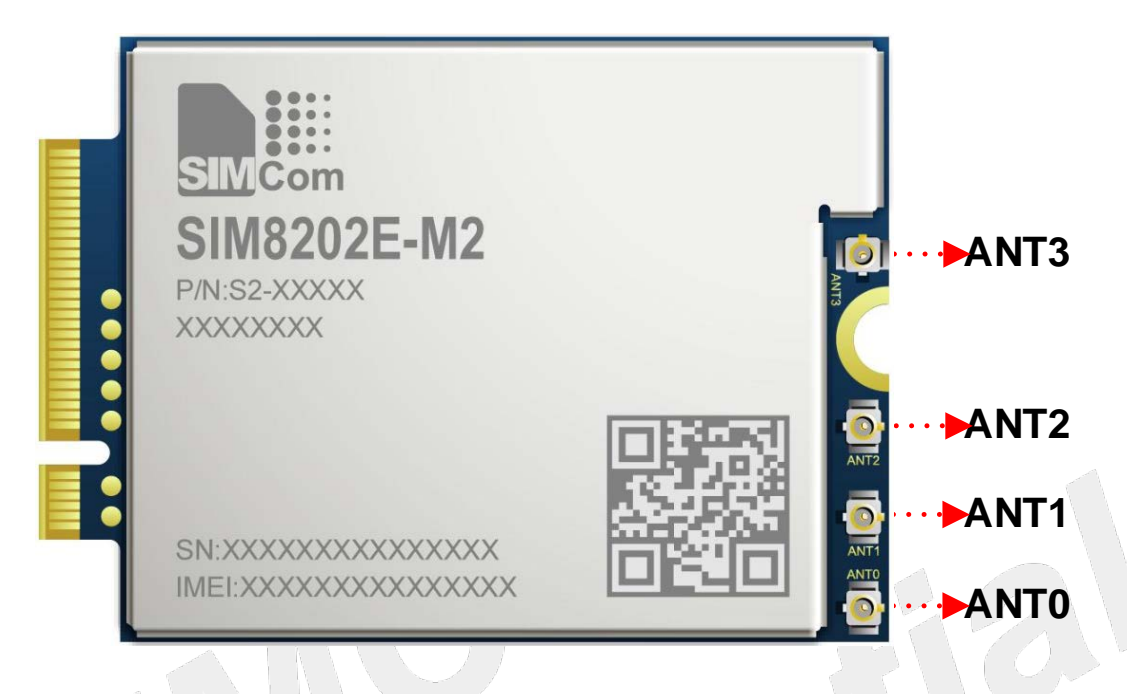

Figure 7: SIM8202E-M2 top view

#### Table 5: SIM8202E-M2 ANT description

| ANT<br>item | ANT function                                                                                          | Frequency range                                                          | Functional description           |
|-------------|----------------------------------------------------------------------------------------------------|--------------------------------------------------------------------------|----------------------------------|
| ANT0        | 3G/4G/5G LB/MHB TRX<br>5G n41 DL-MIMO1<br>5G n77/n78/n79 DIV                                          | 617MHz~2690MHz<br>2496MHz~2690MHz<br>3300MHz~5000MHz                     | 3G/4G/5G signal send and receive |
| ANT1        | 3G/4G/5G MHB DIV<br>5G n41 DL-MIMO2<br>5G n77/n78/n79 DL-MIMO2                                        | 1710MHz~2690MHz<br>3400MHz~3700MHz<br>3300MHz~5000MHz                    | 3G/4G/5G signal send and receive |
| ANT2        | 3G/4G/5G MHB DL-MIMO2<br>5G n41 DIV<br>5G n77/n78/n79 DL-MIMO1<br>GNSS                                | 1710MHz~2690MHz<br>2496MHz~2690MHz<br>3300MHz~5000MHz<br>1166MHz~1610MHz | 3G/4G/5G/GNSS signal receive     |
| ANT3        | 3G/4G/5G LB DIV<br>LB TRX1<br>4G UHB TRX<br>3G/4G/5G MHB DL-MIMO1<br>5G N41 TRX<br>5G n77/n78/n79 TRX | 617MHz~2690MHz<br>3400MHz~3700MHz<br>2496MHz~2690MHz<br>3300MHz~5000MHz  | 3G/4G/5G signal send and receive |

Ensure the module normally use, it is recommended to use the correct kit model. The following table shows each kit part number.

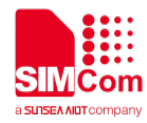

#### Table 6: Kit part number

| Kit                 | PN number | Description |
|---------------------|-----------|-------------|
| SIM8200-M2-EVB2 KIT | S2-108RE  |             |

#### 2.2 Interface Introduction

This chapter mainly introduces these mainly signal test points of SIM8200-M2-EVB2. The pin assignment of location **A** is shown in the following figure.

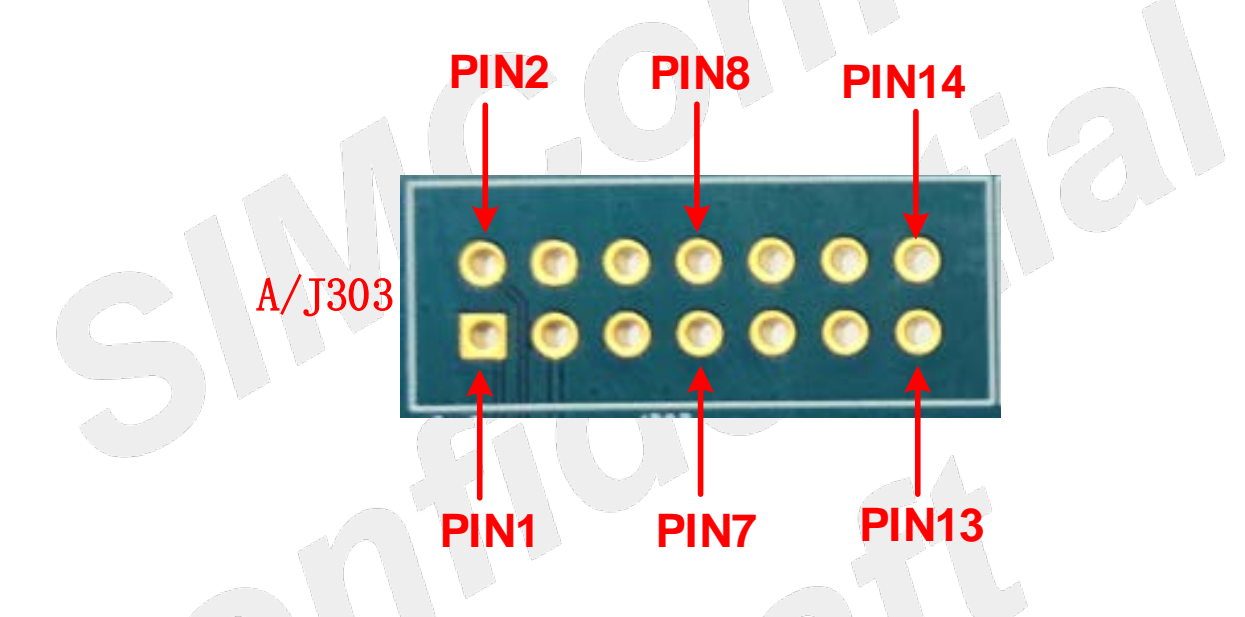

Figure 8: Pin assignment of location A on EVB

#### Table 7: Location A description on the EVB test point

| Location | EVB signal description | EVB test points  | Module pin<br>number | Module pin name |
|----------|------------------------|------------------|----------------------|-----------------|
| A        | MODE0                  | J303_PIN1        | -                    | -               |
|          | MODE1                  | J303_PIN2        | -                    | -               |
|          | VDD_1V8                | J303_PIN3        | -                    | -               |
| А        | GND                    | J303_PIN4 73 GND | GND                  |                 |
|          | ANTCTL0                | J303_PIN5        | 59                   | ANTCTL0         |
|          | ANTCTL2                | J303_PIN6        | 63                   | LAA_TX_EN       |
|          | ANTCTL1                | J303_PIN7        | 61                   | ANTCTL1         |
|          | ANTCTL3                | J303_PIN8        | 65                   | WL_TX_EN        |

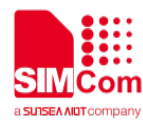

| UIM2_RESET_N | J303_PIN9  | 46 | (U)SIM2_RESET |
|--------------|------------|----|---------------|
| UIM2_PRESENT | J303_PIN10 | 40 | (U)SIM2_DET   |
| UIM2_DATA    | J303_PIN11 | 42 | (U)SIM2_DATA  |
| RFFE0_DATA   | J303_PIN12 | 58 | RFFE_SDATA    |
| I2S_MCLK     | J303_PIN13 | 60 | I2S_MCLK(IO)  |
| UIM1_PRESENT | J303_PIN14 | 66 | (U)SIM1_DET   |

The pin assignment of location **B** is shown in the following figure.

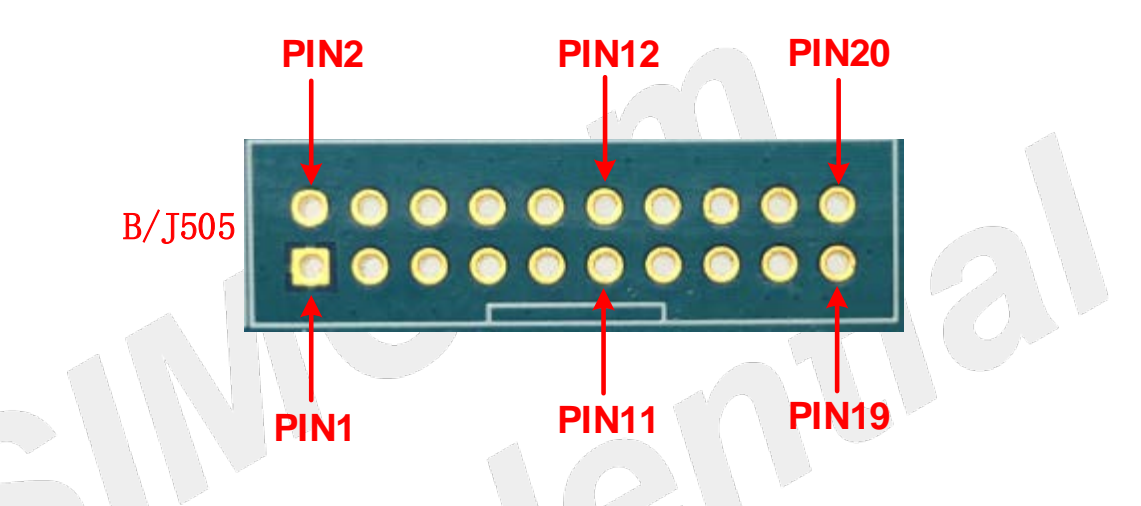

Figure 9: Pin assignment of location B on EVB

Table 8: Location B description on the EVB test point

| Location | EVB signal description | EVB test points                                                                                                    | Module pin<br>number | Module pin name |
|----------|------------------------|----------------------------------------------------------------------------------------------------|----------------------|-----------------|
|          | GND                    | J505_PIN1                                                                                                    | 71                   | GND             |
|          | GND                    | J505_PIN2                                                                                                    | 57                   | GND             |
|          | PCIE_WAKE_N            | J505_PIN3                                                                                                    | 54                   | PEWAKE#         |
|          | I2C_SDA                | J505_PIN4                                                                                                    | 68                   | I2C_SDA(IO)     |
|          | PCIE_CLKREQ            | J505_PIN5                                                                                                    | 52                   | CLKREQ#         |
|          | NC                     | J505_PIN6                                                                                                    | -                    | -               |
| В        | PCIE_RESET             | J505_PIN1   71   GND     J505_PIN2   57   GND     J505_PIN3   54   PEWAKE#     J505_PIN3   54   PEWAKE#     J505_PIN4   68   I2C_SDA(IO)     J505_PIN5   52   CLKREQ#     J505_PIN6   -   -     J505_PIN7   50   PERST#     J505_PIN8   -   -     J505_PIN9   -   -     J505_PIN10   -   -     J505_PIN11   -   -     J505_PIN12   -   - |                      |                 |
|          | NC                     | J505_PIN8                                                                                                    | -                    | -               |
|          | NC                     | J505_PIN9                                                                                                    | -                    | -               |
|          | NC                     | J505_PIN10                                                                                                    | -                    | -               |
|          | NC                     | J505_PIN11                                                                                                    | -                    | -               |
| -        | NC                     | J505_PIN12                                                                                                    | -                    | -               |
|          | NC                     | J505_PIN13                                                                                                    | -                    | -               |

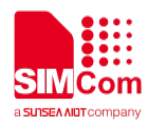

| UIM2_PWR | J505_PIN14 | 48 | (U)SIM2_PWR |
|----------|------------|----|-------------|
| NC       | J505_PIN15 | -  | -           |
| GND      | J505_PIN16 | 51 | GND         |
| COEX_RXD | J505_PIN17 | 62 | COEX2       |
| UIM2_CLK | J505_PIN18 | 44 | (U)SIM2_CLK |
| COEX_TXD | J505_PIN19 | 64 | COEX1       |
| I2C_SCL  | J505_PIN20 | 38 | I2C_SCL(IO) |

The pin assignment of location **F** is shown in the following figure.

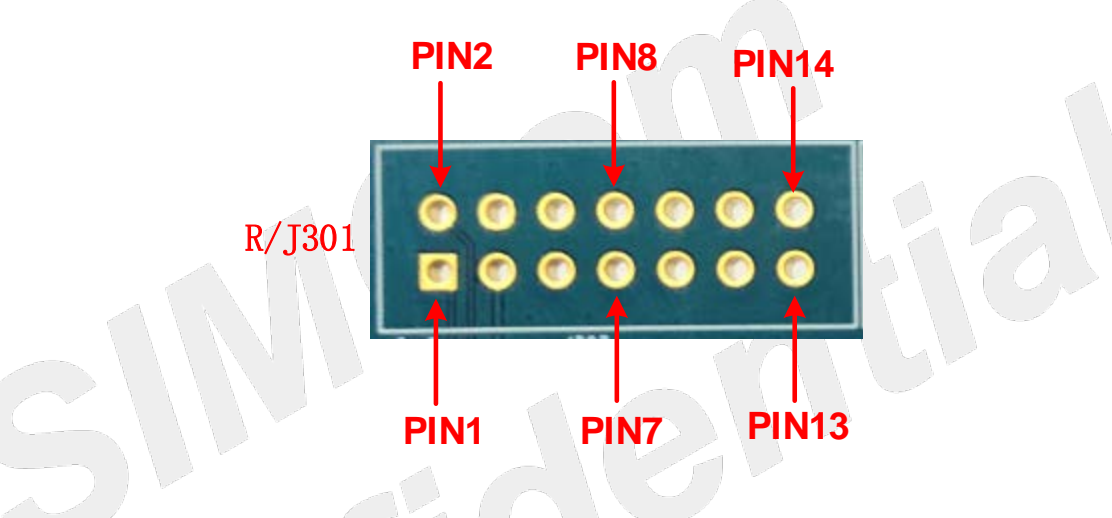

Figure 10: Pin assignment of location F on EVB

Table 9: Location F description on the EVB test point

| Location | EVB signal description    | EVB test points                                                                                                    | Module pin<br>nnumber                                                                                                    | Module pin name          |
|----------|---------------------------|----------------------------------------------------------------------------------------------------|----------------------------------------------------------------------------------------------------|--------------------------|
| F        | VCC_3V3                   | J301_PIN1                                                                                                    | 56                                                                                                    | -                        |
|          | GND                       | EVB test points     Module pin<br>nnumber     Module       J301_PIN1     56     -       J301_PIN2     -     -       J301_PIN3     10     LED1#       J301_PIN4     8     W_DISAE       J301_PIN5     28     I2S_WA       J301_PIN6     6     FULL_CA<br>OFF#       J301_PIN7     22     I2S_RX       J301_PIN8     23     WowWAI       J301_PIN9     24     I2S_TX       J301_PIN10     25     DPR | -                                                                                                    |                          |
|          | LED_1_N                   | J301_PIN3                                                                                                    | 10                                                                                                    | LED1#                    |
|          | W_DISABLE_1_N             | J301_PIN4                                                                                                    | 8                                                                                                    | W_DISABLE1#              |
|          | PCM_CLK<br>/I2S_SCLK      | J301_PIN5                                                                                                    | 28                                                                                                    | I2S_WA                   |
| F        | FULL_CARD_PO<br>WER_OFF_N | J301_PIN6                                                                                                    | 6                                                                                                    | FULL_CARD_POWER_<br>OFF# |
|          | PCM_DOUT/<br>I2S_D1       | J301_PIN7                                                                                                    | Incode     Module pin name       56     -       -     -       10     LED1#       8     W_DISABLE1#       28     I2S_WA       6     FULL_CARD_POWER_<br>OFF#       22     I2S_RX       23     WoWWAN#       24     I2S_TX       25     DPR |                          |
|          | WOWWAN                    | J301_PIN8                                                                                                    | 23                                                                                                    | WoWWAN#                  |
|          | PCM_DIN/I2S_D0            | J301_PIN9                                                                                                    | 24                                                                                                    | I2S_TX                   |
|          | DPR                       | J301_PIN10                                                                                                    | 25                                                                                                    | DPR                      |

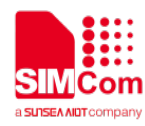

| PCM_SYNC<br>/I2S_WS | J301_PIN11  | 20 | I2S_CLK     |
|---------------------|-------------|----|-------------|
| RESET_N             | J5301_PIN12 | 67 | RESET_N     |
| FUCTION_SEL         | J502_PIN13  | -  | -           |
| W_DISABLE_2_N       | J502_PIN14  | 26 | W_DISABLE2# |

#### Table 10: Symbol location description on the EVB test point

| Symbol | Тад     | Description                                  |
|--------|---------|----------------------------------------------|
| D      | J504    | Micro USB interface                          |
| E      | TE_J106 | SIM8200 module                               |
| L      | S102    | Power key switch                             |
| G      | S105    | Reset button                                 |
| М      | S103    | Power switch                                 |
| R      | J501    | USB3.1                                       |
| U      | J300    | SIM holder                                   |
| Т      | J101    | 5V/2A DC power supply                        |
| 0      | LED202  | Module wake up host signal indicator         |
| Р      | LED201  | Module register the network status indicator |
| Q      | LED101  | VBAT supply indicator                        |
| К      | S101    | WWAN RF switch                               |
| J      | S104    | GNSS switch                                  |
| Н      | S100    | NC                                           |
| S      | X400    | Handset jack                                 |
| V      | X501    | Audio jack                                   |

#### NOTE

The recommended power supply of SIM8200 M2 series module is 3.8V and the voltage ranges from 3.135 V to 4.4 V.

The pin level is 1.8V of the module all GPIO (including UART), please ensure match the pin level.

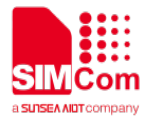

# **3. Operation Procedures**

#### 3.1 Power on Module

#### 3.1.1 The Module Single Power Supply

The b position on the EVB is the R203. If the module needs single power supply, it should be disconnected R203 resistance and J203 before using, and then VBAT and GND test points of the a position connect to the external power supply.

As shown in the following figure.

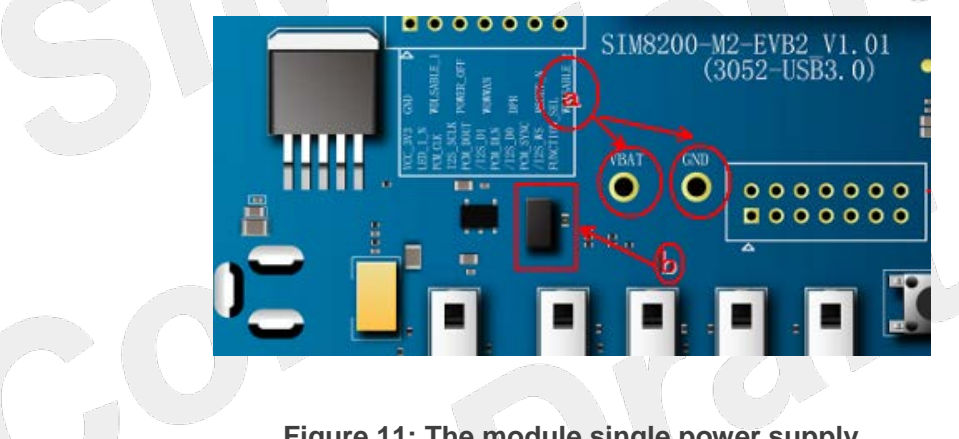

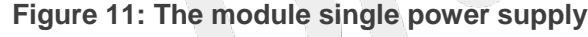

#### 3.1.2 Power on Operation Procedures

The module power on procedure as is shown in the following:

- (1) Connect the DC adapter.
- (2) Connect the module to J101 on SIM8200-M2-EVB2.
- (3) Pull S103 to ON state, the LED101 will be lighted.

(4) Pull S102 to ON state, and the module will be powered on, if the module registered the net, the LED201 will be lighted flash, if no registered the net, the LED201 will be lighted all the time.

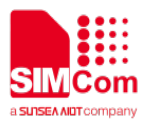

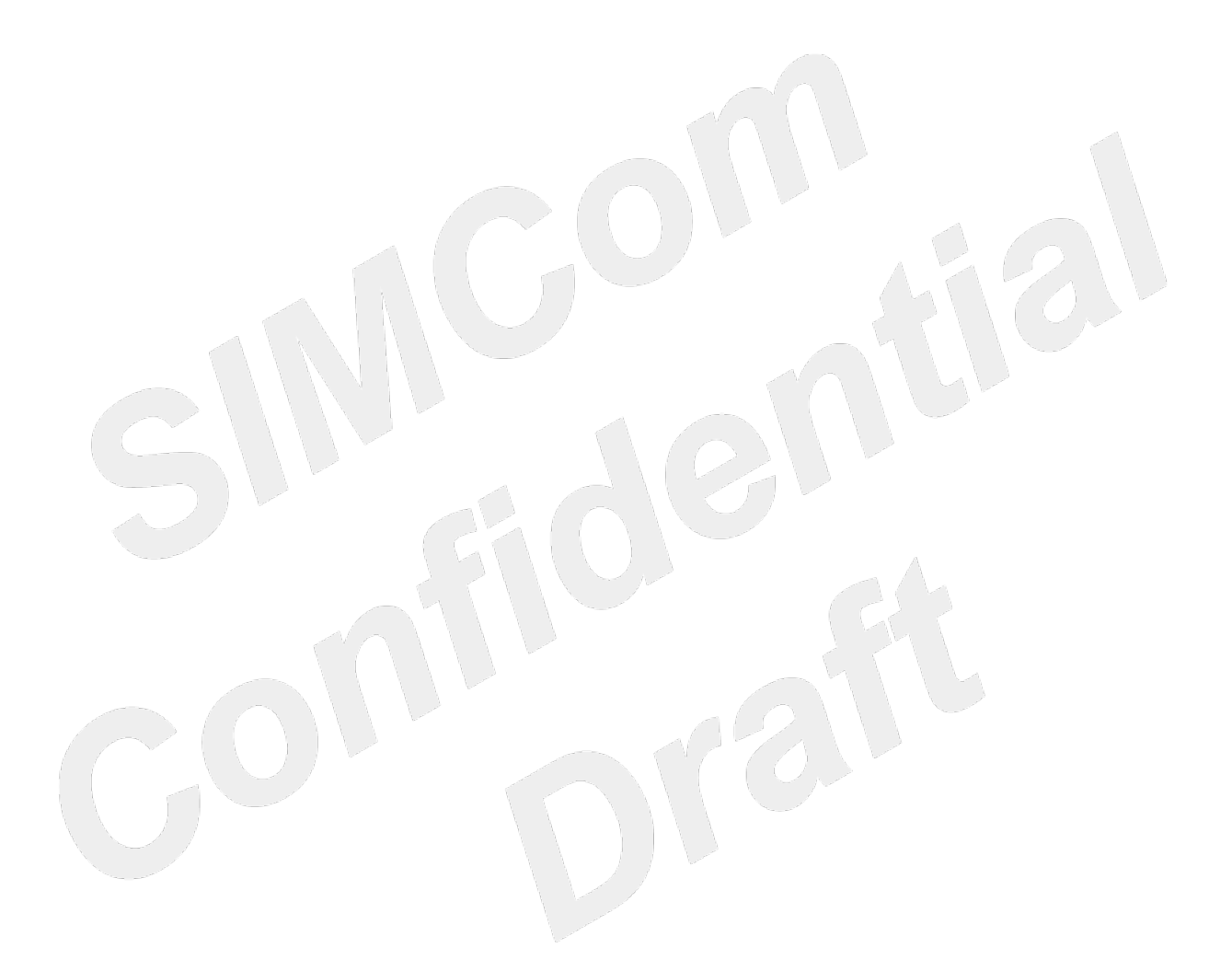

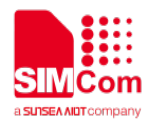

#### **3.2 Driver Installation**

#### 3.2.1 USB-to-UART Driver Installation

The following link can get USB to UART driver. https://www.silabs.com/products/development-tools/software/usb-to-uart-bridge-vcp-drivers

After installing the driver correctly, you can see the following virtual USB port, COM27/COM28.

# Ports(COM & LPT) Silicon Labs Dual CP210x USB to UART Bridge: Enhanced COM Port (COM27) Silicon Labs Dual CP210x USB to UART Bridge: Standard COM Port (COM28)

Figure 12: USB to UART port

#### Table 11: USB to UART port

| Interface type | Port number | Module serial port | Remark              |
|----------------|-------------|--------------------|---------------------|
| ECI            | COM 27      | Enhance UART       | Used to UART        |
|                |             |                    | communication       |
| SCI            | COM28       | Standard UART      | Used to capture the |
|                |             |                    | serial port log     |

#### 3.2.2 Module Driver Installation

Please contact SIMCom technical support for the correct driver file, SIMCom driver.

After obtaining the SIMCom **SIMCOM\_5G\_Windows\_DriverInstall\_V1.0x.exe** driver, and installing the driver correctly, there will be 4 virtual USB ports under the device manager port.

#### Table 12: Virtual USB port

| Port name   | Description                           |
|-------------|---------------------------------------|
| AT port     | For the communication with AT command |
| Audio port  | For Audio function                    |
| Diagnostics | For debug                             |
| NMEA port   | For GPS service                       |

The following figure shows USB port.

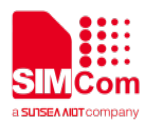

Ports(COM & LPT)
SimTech HS-USB AT Port 9001 (COM49)
SimTech HS-USB Audio 9001 (COM32)
SimTech HS-USB Diagnostics 9001 (COM41)
SimTech HS-USB NMEA 9001 (COM42)

#### Figure 13: USB port

The test points of SIM8200EA-M2 are shown in the following figure:

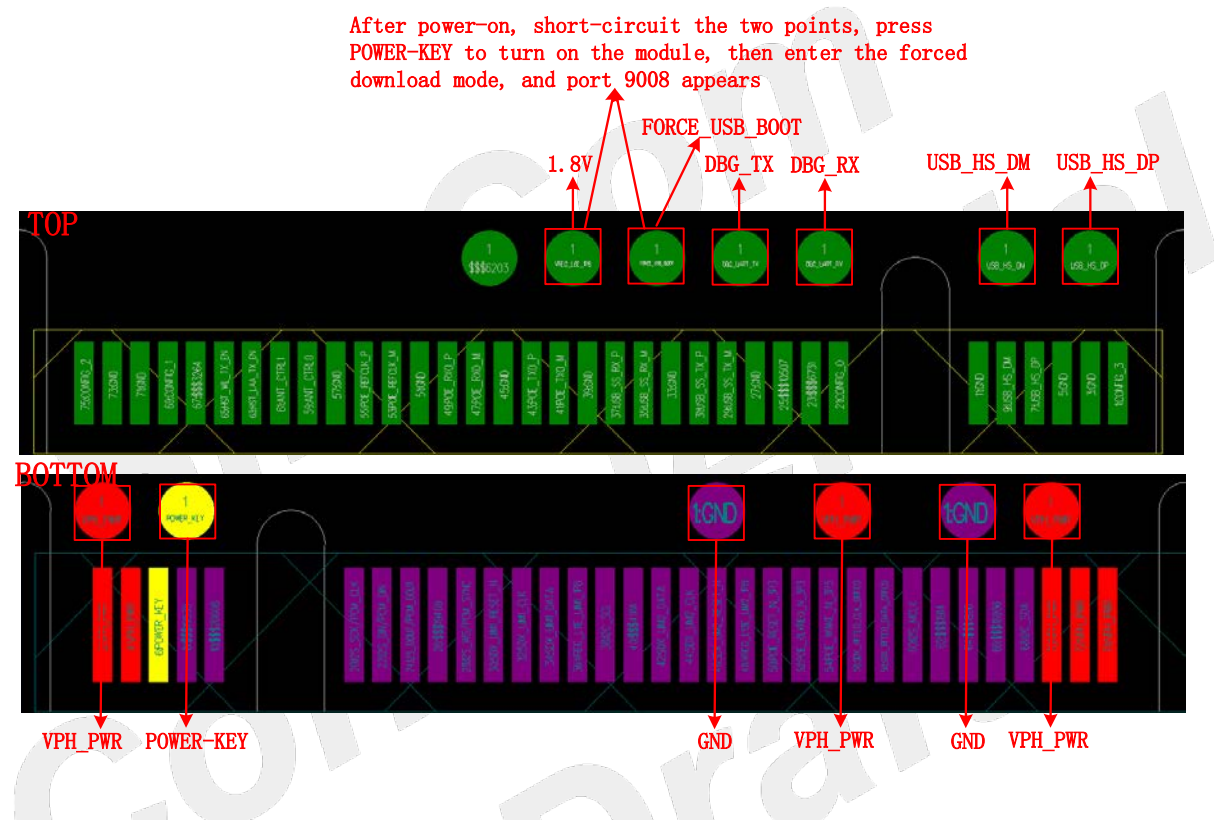

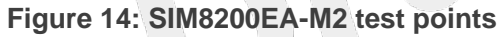

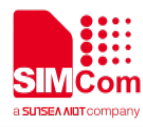

The test points of SIM8200CE-M2 are shown in the following figure:

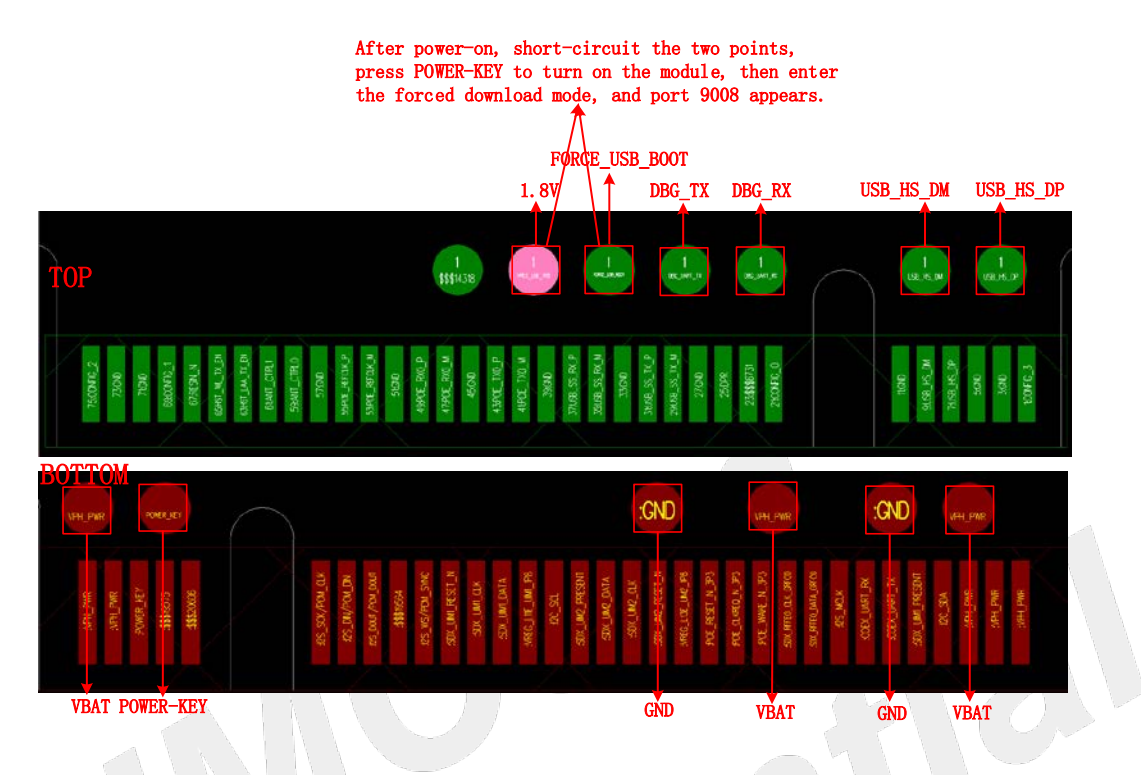

Figure 15: SIM8200CE-M2 test points

The test points of SIM8202G-M2 and SIM8202E-M2 are shown in the following figure:

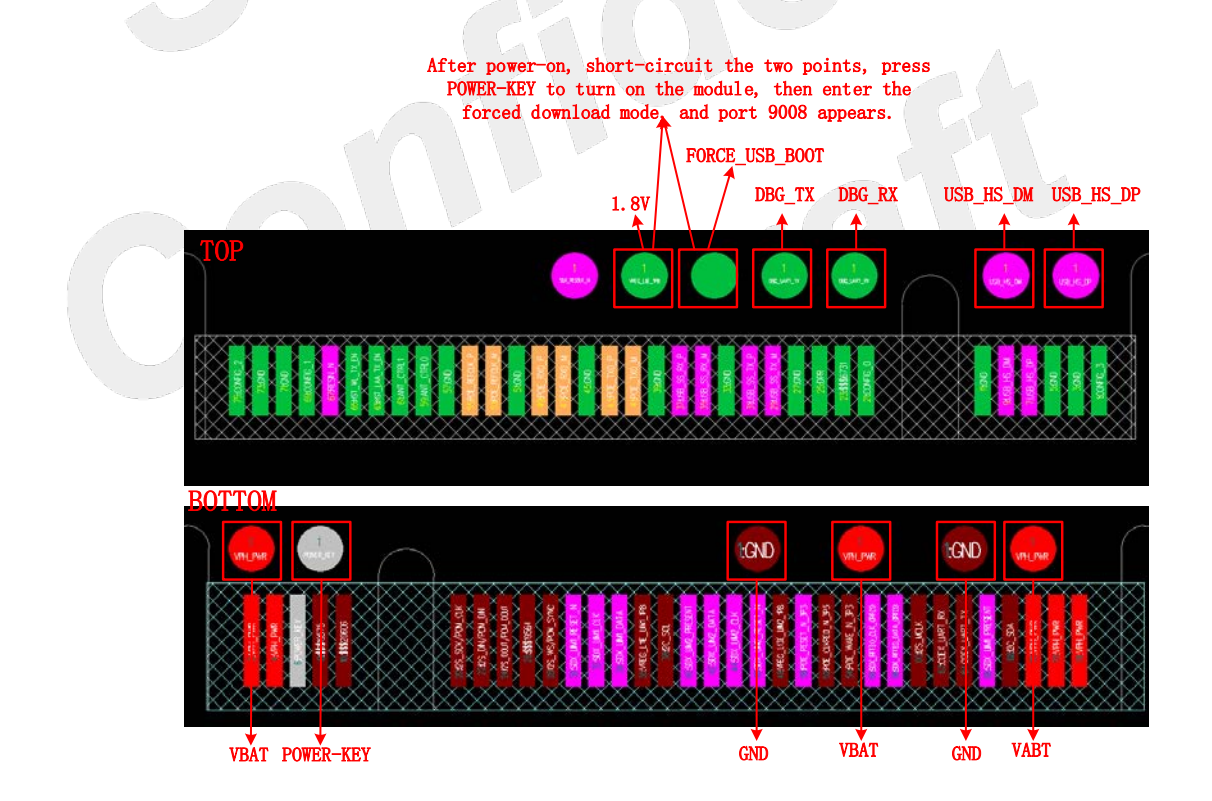

Figure 16: SIM8202G-M2 and SIM8202E-M2 test points

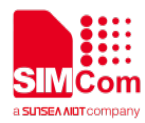

#### NOTE

1. Both **1.8V** and **FORCE\_USB\_BOOT** signal test points' relative positions of SIM8200-M2 series module are the same.

2. If need to firmware update in forced download mode, please contact SIMCom FAE obtain the update process.

#### 3.3 Firmware Update Procedure

For how to make the module enter the forced download mode, please refer to Figure14, Figure15, Figure16.

Before firmware update, please confirm obtain correct firmware update file from SIMCom FAE and supplier.

The following procedures show the module firmware update in the normal download mode.

(1)After powering on the module, open the software sim7080\_sim7500\_sim7600\_sim7900\_sim8200 qdl v1.61 only for update Click.exe, click Load.

| 🔮 SIM7080_SIM7500_SIM7600_SIM7900_SIM8200 Q | DL V1.61 Only for Update(Build:Sep 16 2020 10:37:32) |
|---------------------------------------------|------------------------------------------------------|
| Load Start Stop About (1)Click              | Load                                                 |
| QSC6270(SIM5320Series)                      |                                                      |
| MDM6200(SIM5360Series)                      | 18300G-M2                                            |
| MDM9206(SIM7000Series)                      | <b>T</b> 01 1                                        |
| MDM9X15(SIM7100Series)                      |                                                      |
| SIM7500&7600&7800Series                     | z 0                                                  |
| SIM7080&7900&8100&8200Series                |                                                      |
| Info                                        |                                                      |
|                                             |                                                      |
|                                             |                                                      |
|                                             |                                                      |
|                                             |                                                      |
|                                             |                                                      |

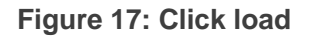

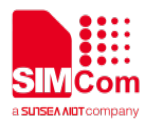

#### (2).Select module platform

| SIM7080_SIM7500_SIM7600_SIM7900_SIM8200 Q | DL V1.61 Only for Update(Build:Sep 16 2020 10:37:32) |
|-------------------------------------------|------------------------------------------------------|
| Load Start Stop About                     |                                                      |
| QSC6270(SIM5320Series)                    |                                                      |
| MDM6200(SIM5360Series)                    | 18300G-M2                                            |
| MDM9206(SIM7000Series)                    |                                                      |
| MDM9X15(SIM7100Series)                    | Time State                                           |
| SIM7500&7600&7800Series                   |                                                      |
| ✓ SIM7080&7900&8100&8200Series            | (2).Select module platform                           |
| Info                                      |                                                      |
|                                           |                                                      |
|                                           |                                                      |
|                                           |                                                      |
|                                           |                                                      |
|                                           |                                                      |
|                                           |                                                      |

## Figure 18: Select module platform

#### (3).Select firmware path

| 📫 Select firmware path |                                                                                         | <b>X</b> |
|------------------------|-----------------------------------------------------------------------------------------|----------|
|                        | File path                                                                               | Browse   |
| Firmware Path          | C:\Vsers\Y0079\Desktop\51B01V03SIM8300G-M2\LE12B01V06SIM8300G-M2                        |          |
| FirehoseProgrammer     | C:\Vsers\Y0079\Desktop\51B01V03SIM8300G-M2\LE12B01V06SIM8300G-M2\prog_firehose_sdx55.ml |          |
| Rawprogramfile         | C:\Vsers\Y0079\Desktop\51B01V03SIM8300G-M2\LE12B01V06SIM8300G-M2\rawprogram_nand_p4K_b2 |          |
| Patchfile              | C:\Vsers\Y0079\Desktop\51B01V03SIM8300G-M2\LE12B01V06SIM8300G-M2\patch_p4K_b256K.xml    |          |
| boot.img               | C:\Vsers\Y0079\Desktop\51B01V03SIM8300G-M2\LE12B01V06SIM8300G-M2\boot.img               |          |
| system.img             | C:\Vsers\Y0079\Desktop\51B01V03SIM8300G-M2\LE12B01V06SIM8300G-M2\system.img             |          |
| modem.img              | C:\Vsers\Y0079\Desktop\51B01V03SIM8300G-M2\LE12B01V06SIM8300G-M2\modem.img              |          |
|                        | (3).Select firmware path                                                                |          |

#### Figure 19: Select firmware path

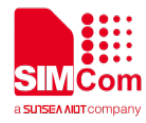

(4). Click **Start** button, the tool will automatically detect the module port and start to download.

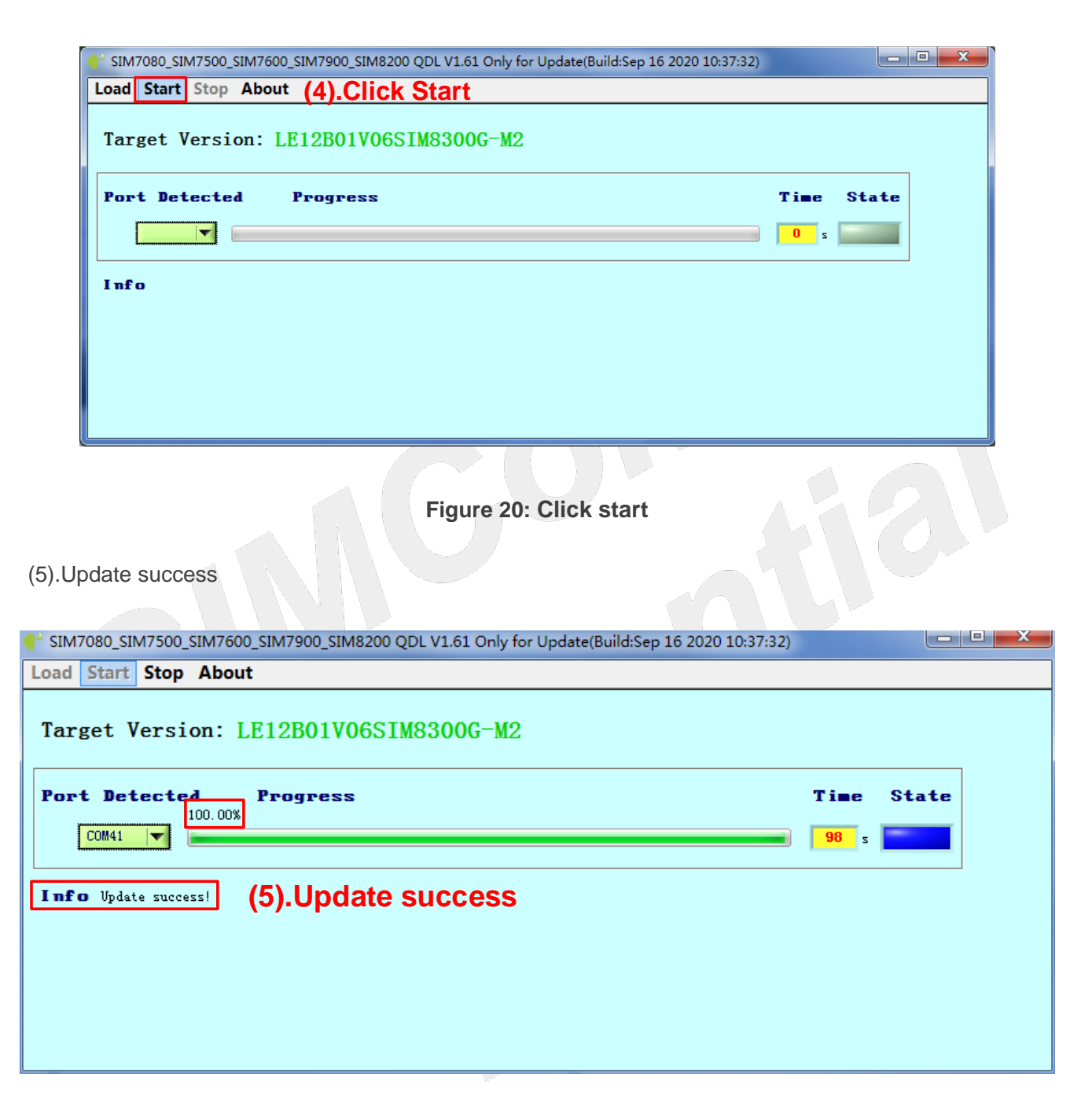

Figure 21: Update succeed

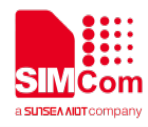

#### **3.4 AT Command Communication**

AT command currently has incomplete functions to be updated after development; the content of this chapter is still being updated according to the actual debugging situation.

#### 3.4.1 UART Serial Communication

SIM8200 series module provides a full-featured serial port. By default, when used as an ordinary serial port, we can set the data frame format of the serial port and set the baud rate and other operations.

(1) Set the serial data frame format

SIM8200 series module supports multiple serial data frame formats. The default data frame format is 8 data bits, 1 stop bit, and no parity bit.

#### Table 13: UART frame format

| UART frame format | Supported formats |
|-------------------|-------------------|
| Data bit          | 8bit/7bit         |
| Stop bit          | 1bit              |
| Parity bit        | Odd, Even, None   |
|                   |                   |

If you need to modify the data frame format, please refer to the instruction AT + ICF. Common data frame format settings are as follows :

#### Table 14: UART format

| UART format                      | Setting instructions       |
|----------------------------------|----------------------------|
| 8 Data bit 1 Stop bit No parity  | AT+ICF、AT+ICF=2、AT+ICF=2,2 |
| 8 Data bit 1 Stop bit odd check  | AT+ICF=1,0                 |
| 8 Data bit 1 Stop bit even check | AT+ICF=1,1                 |
| 7 Data bit 1 Stop bit No parity  | AT+ICF=4、AT+ICF=4,2        |
| 7 Data bit 1 Stop bit odd check  | AT+ICF=3,0                 |
| 7 Data bit 1 Stop bit even check | AT+ICF=3,1                 |

#### (2) Set the serial port baud rate

SIM8200 series module supports a variety of common baud rates. The standard factory default baud rate is 115200, and it supports automatic baud rate adaptation. There are two methods to modify the baud rate. For temporary modification and long-term modification, please refer to the instruction AT + IPR for temporary modification. Please refer to AT + IPREX for long-term modification of the baud rate. The serial port baud rate is modified for a long time, and the baud rate will be saved locally, so it will continue to take

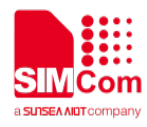

effect after the next boot. The temporary modification of the serial port baud rate will be invalidated after restart. The baud rate will be restored to the locally saved baud rate.

#### Table 15: UART baud rate support

| UART baud rate support         | Supported rate                             |
|--------------------------------|--------------------------------------------|
| Serial communication baud rate | 300,600,1200,2400,4800,9600,19200,38400,57 |
|                                | 600,115200,                                |
|                                | 230400,460800,921600                       |
| Serial port adaptive baud rate | 9600,19200,38400,57600,115200              |

Common baud rate instructions for serial ports :

#### Table 16: UART common baud rate operations

| UART common baud rate operations               | Related instructions |  |
|------------------------------------------------|----------------------|--|
| Query the current boot baud rate               | AT+IPREX?            |  |
| Query the current baud rate                    | AT+IPR?              |  |
| Query module supports baud rate                | AT+IPR=?, AT+IPREX=? |  |
| Set the boot default baud rate to 9600         | AT+IPREX=9600        |  |
| Set temporary baud rate to 9600                | AT+IPR=9600          |  |
| Set auto baud rate matching                    | AT+IPREX=0           |  |
| Set temporary baud rate to match automatically | AT+IPR=0             |  |

(3) Set serial data flow control the serial port of SIM8200 series module adopts RTS / CTS flow control mode, but the full-featured serial port of SIM8200 series module works by common serial mode by default.

If we need to set the working mode of serial flow control, please refer to AT + IFC.

Serial flow control configuration instruction setting method :

#### Table 17: UART Flow control method

| UART Flow control method     | Setting instructions |
|------------------------------|----------------------|
| No flow control, normal mode | AT+IFC、AT+IFC=0,0    |
| RTS/CTS Flow control method  | AT+IFC=2,2           |
| RTS Flow control method      | AT+IFC=2,0           |
| CTS Flow control method      | AT+IFC=0,2           |

The method of using serial port RTS flow control can be verified by using the serial port tool. When RTS flow control is set, if RTS is not checked, it means that RTS does not take effect. At this time, two

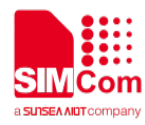

consecutive ATs are sent. It is found that the window of the serial port tool does not show AT and return value.

| SIMComSPT_V3.1                                                                                                    | -      |             | ×      |
|----------------------------------------------------------------------------------------------------|--------|-------------|--------|
| AT+FC<br>OK<br>AT+FC?<br>+FC 0,0                                                                                                    |        |             | ^      |
| ок<br>Ат+FC-2,2<br>ОК                                                                                                    |        |             |        |
|                                                                                                    |        |             |        |
|                                                                                                    |        |             |        |
|                                                                                                    |        |             |        |
|                                                                                                    |        |             |        |
| Close Port PortNum: (COM5) Qualcomm HS-USB AT PORT 9001                                                                             | ~]     | Clear Data  | ~      |
| ATS DTR Signal BaudRate: 115200 > Parity: NONE > Data Bits: 8                                                                       | ~ s    | top Bits: 1 | ~      |
| Hex Send Clear Send AT+FC=2,2                                                                                                    |        | ) Se        | nd     |
| Send With V/n     Select File     No File Selected!     Sen       TATUS: COME ODENED 416200 N 84     DX:44     TX:27     Comparison | d File | Exit        | SIMCon |
| TATUS, COMO OPENED, TISZOU,N,O, T PRX:41 TX:57 Count dee                                                                            | irea   |             |        |

Figure 22: UART flow control method 1

Then check RTS to make RTS take effect, and then the window of serial tool will display AT and return value.

| SIMComSPT_V3.1 − □ ×                                                           |
|--------------------------------------------------------------------------------|
| AT+FC<br>OK<br>AT+FC?<br>+FC: 0,0                                              |
| 0K<br>AT>FC=2.2<br>0K                                                          |
| АI<br>ОК<br>АТ<br>ОК                                                           |
| AT<br>OK                                                                       |
|                                                                                |
|                                                                                |
|                                                                                |
|                                                                                |
|                                                                                |
| ×                                                                              |
| Close Port PortNum: (COM5) Qualcomm HS-USB AT PORT 9001 Clear Data             |
| RTS DTR Signal BaudRate: 115200 V Parity: NONE V Data Bits: 8 V Stop Bits: 1 V |
| Hex Display Show Time AtLog Save Log File Pain                                 |
|                                                                                |
| Hex Send Clear Send                                                            |

Figure 23: UART flow control method 2

#### 4.4.2 USB Communication

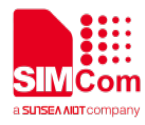

After installing the USB driver correctly, send the AT command through **SimTech HS-USB AT Port 9001**.

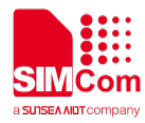

# 4. Appendix

#### **4.1 Related Documents**

#### Table 18: Related documents

| No.  | Title                             | Description                     |  |
|------|-----------------------------------|---------------------------------|--|
| [1]  | SIM8200 Series_AT Command Manual  | AT Command Manual               |  |
| [2]  | SIM8200EA-M2-ANT6 Hardware Design | SIM8200EA-M2-ANT6 HD document   |  |
| [3]  | SIM8200EA-M2-ANT4 Hardware Design | SIM8200EA-M2-ANT4 HD document   |  |
| [4]  | SIM8202G-M2 Hardware Design       | SIM8202G-M2 HD document         |  |
| [5]  | SIM8300G-M2 Hardware Design       | SIM8300-M2 HD document          |  |
| [6]  | SIM8200CE-M2 Hardware Design      | SIM8200CE-M2 HD document        |  |
| [-7] | SIM8200EA-M2 Antenna Port         | SIM9200EA M2 Antonno dogument   |  |
| [/]  | Mapping and Design Guide          | Silviozooea-wz Antenna document |  |
| [8]  | SIM8202G-M2 Antenna Port          | SIM8202G-M2 Antenna document    |  |
| [8]  | Mapping and Design Guide          | Siviozozo-wz Antenna document   |  |
| [9]  | SIM8300G-M2 Antenna Port          | SIM8300G M2 Antonna document    |  |
|      | Mapping and Design Guide          |                                 |  |
| [10] | SIM8200CE-M2 Antenna              | SIM2200CE M2 Antanna document   |  |
|      | Port Mapping and Design Guide     |                                 |  |

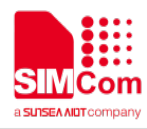

### 4.2 Terms and Abbreviations

#### Table 19: Terms and abbreviations

| Abbreviation | Description                                 |
|--------------|---------------------------------------------|
| EMC          | Electromagnetic Compatibility               |
| ESD          | Electrostatic Discharge                     |
| GNSS         | Global Navigation Satellite System          |
| GPS          | Global Positioning System                   |
| I2C          | Inter-Integrated Circuit                    |
| I2S          | Inter-IC Sound                              |
| IMEI         | International Mobile Equipment Identity     |
| LTE          | Long Term Evolution                         |
| MSB          | Most Significant Bit                        |
| PCB          | Printed Circuit Board                       |
| PCIe         | Peripheral Component Interface Express      |
| RF           | Radio Frequency                             |
| SIM          | Subscriber Identification Module            |
| SMPS         | Switched-Mode Power Supply                  |
| NC           | Not connect                                 |
| ZIF          | Zero Intermediate Frequency                 |
| (U)SIM       | Universal Subscriber Identity Module        |
| UART         | Universal Asynchronous Receiver Transmitter |

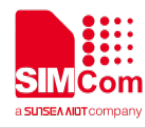

## 4.3 Safety Caution

#### Table 20: Safety caution

| Marks | Requirements                                                                                                    |
|-------|----------------------------------------------------------------------------------------------------|
| •     | When in a hospital or other health care facility, observe the restrictions about the use of mobiles. Switch the cellular terminal or mobile off, medical equipment may be sensitive and not operate normally due to RF energy interference.                                                                                                    |
| X     | Switch off the cellular terminal or mobile before boarding an aircraft. Make sure it is switched off. The operation of wireless appliances in an aircraft is forbidden to prevent interference with communication systems. Forgetting to think much of these instructions may impact the flight safety, or offend local legal action, or both.                                                                                                    |
| *     | Do not operate the cellular terminal or mobile in the presence of flammable gases<br>or fumes. Switch off the cellular terminal when you are near petrol stations, fuel<br>depots, chemical plants or where blasting operations are in progress. Operation of<br>any electrical equipment in potentially explosive atmospheres can constitute a<br>safety hazard.                                                                                                    |
|       | Your cellular terminal or mobile receives and transmits radio frequency energy while switched on. RF interference can occur if it is used close to TV sets, radios, computers or other electric equipment.                                                                                                    |
|       | Road safety comes first! Do not use a hand-held cellular terminal or mobile when driving a vehicle, unless it is securely mounted in a holder for hands free operation. Before making a call with a hand-held terminal or mobile, park the vehicle.                                                                                                    |
| sos   | GSM cellular terminals or mobiles operate over radio frequency signals and cellular<br>networks and cannot be guaranteed to connect in all conditions, especially with a<br>mobile fee or an invalid SIM card. While you are in this condition and need<br>emergent help, please remember to use emergency calls. In order to make or<br>receive calls, the cellular terminal or mobile must be switched on and in a service<br>area with adequate cellular signal strength.<br>Some networks do not allow for emergency call if certain network services or phone<br>features are in use (e.g. lock functions, fixed dialing etc.). You may have to<br>deactivate those features before you can make an emergency call.<br>Also, some networks require that a valid SIM card be properly inserted in the<br>cellular terminal or mobile. |